### Résumé : Prise en main du site ciecap.org

#### 1. Inscription sur ciecap.org (page 2)

Rendez-vous sur https://ciecap.org/inscription/ pour créer votre compte. Remplissez toutes les informations personnelles : nom, prénom, date de naissance, mot de passe, coordonnées, etc.

#### 2. Choisir sa rubrique et ses spécialités (page 5)

- 1. Choisissez votre rubrique principale (ex. : B. ARTS CULTURE COMMUNICATION MÉDIAS)
- 2. Joignez un fichier PDF justificatif (attestation, diplôme...)
- 3. Sélectionnez vos spécialités (ex.: B.1.1. Documents et écritures)
- 4. (Facultatif) Indiquez des mots-clés supplémentaires
- 5. Cochez la juridiction concernée (cour d'appel ou cassation)

#### 3. Connexion à votre compte Expert (page 10)

Sur la page d'accueil https://ciecap.org, cliquez sur « Connexion Expert » en haut à droite. Saisissez votre identifiant ou e-mail, ainsi que votre mot de passe. Une fois connecté, vous accédez à votre tableau de bord.

#### 4. Modifier sa disponibilité (page 12)

Cliquez sur « Modifier sa disponibilité » dans la barre supérieure. Sélectionnez votre disponibilité :

- Disponible pour expertises
- Indisponible temporairement

Sélectionnez votre statut (Disponible / Indisponible) puis cliquez sur « Enregistrer ».

#### 5. Modifier son profil (page 14)

Cliquez sur « Modifier son profil ».

Vous pouvez modifier vos infos personnelles, adresse, téléphone, etc.

Cliquez sur le symbole  $\checkmark$  en haut à droite pour enregistrer.

En bas, vous pouvez aussi modifier vos rubriques et spécialités.

#### 6. Rechercher un Expert -module public (page 17)

Depuis le menu « Experts », utilisez les filtres :

- Par rubrique
- Par spécialité
- Par mot-clé
- Par statut de disponibilité

Les résultats affichent les contacts des experts, leur spécialité et leur disponibilité.

# Tutoriel : Prise en main du site ciecap.org

#### 1. Création initiale de sa fiche Expert sur https://ciecap.org/inscription/

Entrez l'adresse suivante dans votre barre URL de votre navigateur : <u>https://ciecap.org/inscription/</u>

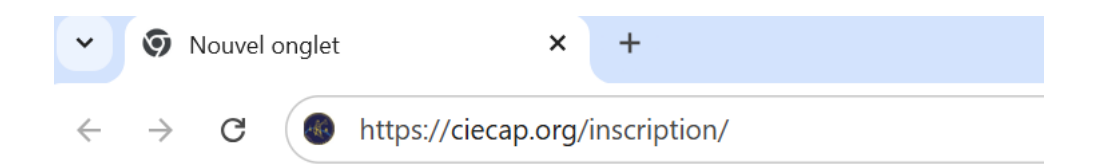

Le formulaire d'inscription sur la plateforme CIECAP permet aux ingénieurs et techniciens de proposer leurs compétences pour des missions d'expertise.

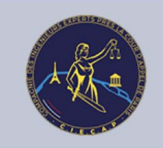

#### Inscription Expert CIECAP

| Lisponibilité                |          |   |                     |
|------------------------------|----------|---|---------------------|
| O DISPONIBLE POUR EXPERTISES |          |   |                     |
|                              | Т        |   |                     |
| Civilité                     |          |   |                     |
| O Madame O                   | Monsieur |   |                     |
| Nom *                        |          |   | Prénom *            |
|                              |          |   |                     |
| Date de naissance            |          |   |                     |
|                              |          |   |                     |
| Mot de passe *               |          |   |                     |
| Choisir un mot de passe      |          | • |                     |
| Confirmer le Mot de passe *  |          |   |                     |
| Confirmer le Mot de passe    |          | Ø |                     |
| Téléphone Professionnel      |          |   | Téléphone Mobile    |
|                              |          |   |                     |
| Fax                          |          |   | Téléphone Personnel |
|                              |          |   |                     |

📋 Étapes à suivre pour s'inscrire :

#### **1** Informations personnelles

- Civilité : cochez Madame ou Monsieur
- Renseignez:
  - Nom et Prénom (obligatoire)
  - Date de naissance

💼 Création du mot de passe (obligatoire)

• Saisissez un mot de passe sécurisé et confirmez-le.

#### 📞 Coordonnées

- Téléphone professionnel / mobile / personnel (obligatoire)
- Adresse e-mail professionnelle (obligatoire)
- Adresse e-mail secondaire (facultative)

#### 🟠 Adresse

- Adresse postale professionnelle (obligatoire)
- Adresse postale personnelle (facultative)
- Code postal et ville

#### 🔷 Compétences et expérience

- Diplômes
- Langues parlées
- Expériences pratiques
- Secteurs d'activités professionnels
- Fonctions remplies
- Certifications et agréments
- Activités complémentaires
- Sujets d'intervention préférés
- Autres informations (à préciser librement)

#### Informations administratives

- Inscription à un ordre, syndicat ou association professionnelle (facultatif)
- Activité actuelle (ex : salarié, indépendant, retraité...)
- Statut (liste déroulante)

Une fois les informations personnelles renseignées, l'expert doit définir **son domaine d'intervention** pour apparaître dans l'annuaire de la CIECAP.

🔽 Étapes pour définir sa rubrique et ses spécialités :

| <ol> <li>Veuillez choisir votre Rubriquez</li> <li>Insérez un fichier PDF justifiant la Rubrique indiquée</li> <li>Choisissez vos spécialités</li> <li>Définissez si besoin un ou des mots clés pour la recherche de cette rubrique (facultatif)</li> <li>Aucune rubrique ou spécialité définie pour cet utilisateur.</li> <li>Choisir Rubrique 1 ~</li> </ol> | 1. Veuillez choisir votre Rubriquez 2. Insérez un fichier PDF justifiant la Rubrique indiquée 3. Choisissez vos spécialités 4. Définissez si besoin un ou des mots clés pour la recherche de cette rubrique (facultatif) Aucune rubrique ou spécialité définie pour cet utilisateur. Choisir Rubrique 1 ✓ |                                                                 |                             |
|----------------------------------------------------------------------------------------------------|----------------------------------------------------------------------------------------------------|-----------------------------------------------------------------|-----------------------------|
| 2. Insérez un fichier PDF justifiant la Rubrique indiquée<br>3. Choisissez vos spécialités<br>4. Définissez si besoin un ou des mots clés pour la recherche de cette rubrique (facultatif)<br>Aucune rubrique ou spécialité définie pour cet utilisateur.<br>Choisir Rubrique 1                                                                                | 2. Insérez un fichier PDF justifiant la Rubrique indiquée 3. Choisissez vos spécialités 4. Définissez si besoin un ou des mots clés pour la recherche de cette rubrique (facultatif) Aucune rubrique ou spécialité définie pour cet utilisateur. Choisir Rubrique 1  S'inscrire                           | Veuillez choisir votre Rubriquez                                |                             |
| 3. Choisissez vos spécialités<br>4. Définissez si besoin un ou des mots clés pour la recherche de cette rubrique (facultatif)<br>Aucune rubrique ou spécialité définie pour cet utilisateur.<br>Choisir Rubrique 1                                                                                                    | a. Choisissez vos spécialités<br>4. Définissez si besoin un ou des mots clés pour la recherche de cette rubrique (facultatif)<br>Aucune rubrique ou spécialité définie pour cet utilisateur.<br>Choisir Rubrique 1 ✓<br>S'inscrire                                                                        | Insérez un fichier PDF justifiant la Rubrique indiquée          |                             |
| 4. Définissez si besoin un ou des mots clés pour la recherche de cette rubrique (facultatif)<br>Aucune rubrique ou spécialité définie pour cet utilisateur.<br>Choisir Rubrique 1                                                                                                    | 4. Définissez si besoin un ou des mots clés pour la recherche de cette rubrique (facultatif)<br>Aucune rubrique ou spécialité définie pour cet utilisateur.<br>Choisir Rubrique 1 v                                                                                                    | Choisissez vos spécialités                                      |                             |
| Aucune rubrique ou spécialité définie pour cet utilisateur.<br>Choisir Rubrique 1 🗸 🗸                                                                                                    | Aucune rubrique ou spécialité définie pour cet utilisateur. Choisir Rubrique 1   S'inscrire                                                                                                    | Définissez si besoin un ou des mots clés pour la recherche de c | cette rubrique (facultatif) |
| Aucune rubrique ou spécialité définie pour cet utilisateur. Choisir Rubrique 1                                                                                                    | Aucune rubrique ou spécialité définie pour cet utilisateur.<br>Choisir Rubrique 1 v                                                                                                    |                                                                 |                             |
| Choisir Rubrique 1 🗸                                                                                                    | Choisir Rubrique 1 🔹                                                                                                    | ucune rubrique ou spécialité définie pour cet utilisé           | ateur.                      |
|                                                                                                    | S'inscrire                                                                                                    |                                                                 | ~                           |
|                                                                                                    | S'inscrire                                                                                                    |                                                                 | -                           |
|                                                                                                    | S'inscrire                                                                                                    |                                                                 |                             |
|                                                                                                    | S'inscrire                                                                                                    |                                                                 |                             |
|                                                                                                    | S'inscrire                                                                                                    |                                                                 |                             |
|                                                                                                    | S'inscrire                                                                                                    |                                                                 |                             |
|                                                                                                    | S'inscrire                                                                                                    |                                                                 |                             |
|                                                                                                    | S'inscrire                                                                                                    |                                                                 |                             |
|                                                                                                    | S'inscrire                                                                                                    |                                                                 |                             |
|                                                                                                    | S'inscrire                                                                                                    |                                                                 |                             |
|                                                                                                    | S'inscrire                                                                                                    |                                                                 |                             |
|                                                                                                    | S'inscrire                                                                                                    |                                                                 |                             |
|                                                                                                    | S'inscrire                                                                                                    |                                                                 |                             |
|                                                                                                    | S'inscrire                                                                                                    |                                                                 |                             |
|                                                                                                    | S'inscrire                                                                                                    |                                                                 |                             |
|                                                                                                    |                                                                                                    |                                                                 | S'inscrire                  |
| S'inscrire                                                                                                    |                                                                                                    |                                                                 |                             |
| S'inscrire                                                                                                    |                                                                                                    |                                                                 |                             |

#### 1 Choisir votre rubrique principale

Dans le menu déroulant, sélectionnez le domaine principal correspondant à vos compétences :

Exemples de rubriques :

- A. AGRICULTURE AGRO-ALIMENTAIRE ANIMAUX FORÊTS
- B. ARTS CULTURE COMMUNICATION MÉDIAS
- C. BÂTIMENT TRAVAUX PUBLICS IMMOBILIER
- etc

Aucune rubrique ou spécialité définie pour cet utilisateur.

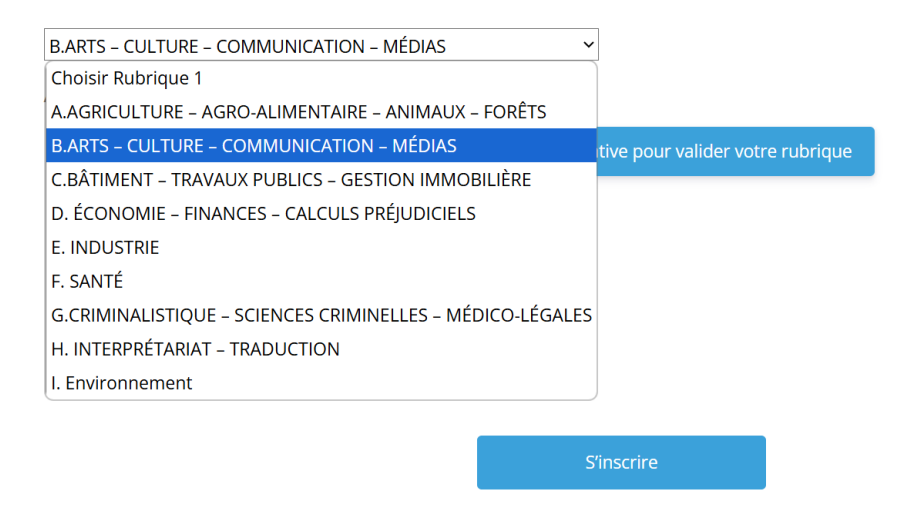

#### 2 Joindre une attestation justificative

Une fois la rubrique sélectionnée, une fenêtre s'ouvre automatiquement : **Glissez-déposez** ou **télécharger un PDF** (ex : attestation d'inscription à une cour, diplôme, lettre d'acceptation...).

| Aucune rubrique ou spécialité défin | Attestation Rubrique 1                                      |
|-------------------------------------|-------------------------------------------------------------|
| B.ARTS – CULTURE – COMMUNICAT       | Glisser-déposer un fichier                                  |
| Attestation Rubrique 1              | Insérez une pièce justificative pour valider votre rubrique |
|                                     | Enregistrer Annuler                                         |
|                                     |                                                             |
|                                     |                                                             |

Voir un exemple d'attestation :

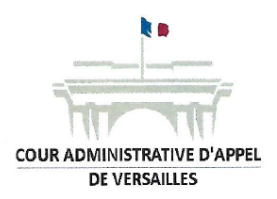

Les Présidentes

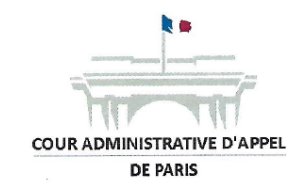

Paris, le 13 décembre 2024

Madame,

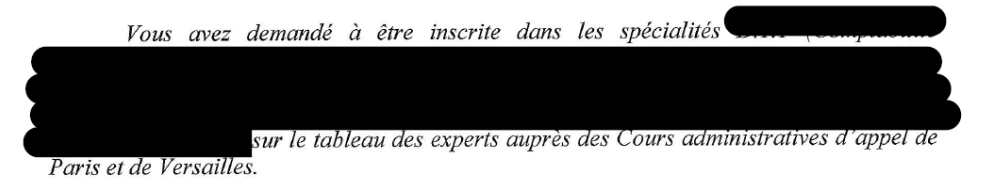

Nous avons le plaisir de vous informer que, après avis de la commission de sélection des experts instituée en vertu des articles R. 221-9, R. 221-10 et R. 221-21 du code de justice administrative, une suite favorable a été réservée à votre demande. Soyez-en félicitée.

Votre inscription, pour une durée probatoire de trois ans, couvrira les années 2025 à 2027. Ainsi que le permet l'article R. 221-12 du code de justice administrative, elle est assortie de l'obligation de suivre une formation complémentaire pendant cette période, relative à la procédure contentieuse administrative et aux spécificités de l'expertise devant les juridictions administratives.

Vous serez invitée à prêter serment lors d'une cérémonie qui se tiendra en début d'année 2025 dans les locaux de la Cour administrative d'appel de Versailles.

Veuillez agréer, Madame, l'expression de notre considération distinguée.

La Présidente de la Cour administrative d'appel de Versailles

L. Mard

OMBEUR

La Présidente de la Cour

administrative d'appel de Paris

Nathalie MASSIAS

#### 3 Choisir vos spécialités

Selon la rubrique choisie, un menu déroulant permet de sélectionner **une ou plusieurs spécialités**.

Exemples pour la rubrique B :

- B.1.1. Documents et écritures
- B.1.2. Paléographie
- B.3.2. Bijouterie, joaillerie, horlogerie, orfèvrerie
- etc.

Vous pouvez en choisir **plusieurs**.

#### 4 Facultatif) Ajouter des mots-clés

Un champ libre permet de spécifier des domaines particuliers ou objets d'étude (ex : *Égypte ancienne, parchemin*).

| B.ARTS – CULTURE – COMMUNICAT            | ON – MÉDIAS    | ~                        |                   |   |
|------------------------------------------|----------------|--------------------------|-------------------|---|
| B.1.1.Documents et écritures.            |                |                          |                   |   |
| B.1.2.Paléographie                       |                |                          |                   |   |
| B.3.6.Etoffes anciennes et tissages.     |                |                          |                   |   |
| B.3.2.Bijouterie, joaillerie, horlogerie | e, orfèvrerie. |                          |                   |   |
| Choisir Specialite 5                     |                |                          |                   |   |
| Attestation Rubrique 1                   |                |                          |                   |   |
|                                          |                |                          |                   | × |
|                                          | Réponse admi   | nistratif - Valide 12 20 | 24.pdf            |   |
|                                          | . –            |                          | '                 |   |
|                                          | Ν              | Nodifier le fichier      |                   |   |
| Egypte ancienne, parchemin               |                |                          |                   |   |
|                                          | Cour d'appel   |                          | Cour de cassation |   |
| Choisir Rubrique 2                       |                | ~                        |                   |   |
|                                          |                |                          |                   |   |
|                                          |                |                          |                   |   |
|                                          |                |                          |                   |   |
|                                          |                |                          |                   |   |
|                                          |                |                          |                   |   |
|                                          |                |                          |                   |   |
|                                          |                |                          |                   |   |
|                                          |                | S'inscrire               |                   |   |
|                                          |                |                          | •                 |   |
|                                          |                |                          |                   |   |

#### 5 Choisir la juridiction

- Cochez:
  - Cour d'appel (si concerné)
    - Cour de cassation (si concerné)

#### 6 Ajouter d'autres rubriques (optionnelle)

Vous pouvez recommencer l'opération pour une **deuxième rubrique, etc...** si vous exercez dans plusieurs domaines.

*der Une fois tout rempli, cliquez sur S'inscrire pour finaliser votre inscription.* 

#### 3. Connexion à votre espace Expert sur ciecap.org

#### Étapes pour se connecter à son compte :

**1Rendez-vous sur <u>ciecap.org</u>** (à partir de la barre URL de votre navigateur ou en recherche Google)

#### 2 Cliquez en haut à droite sur « Connexion Expert »

👉 Cela vous redirige vers la page de connexion.

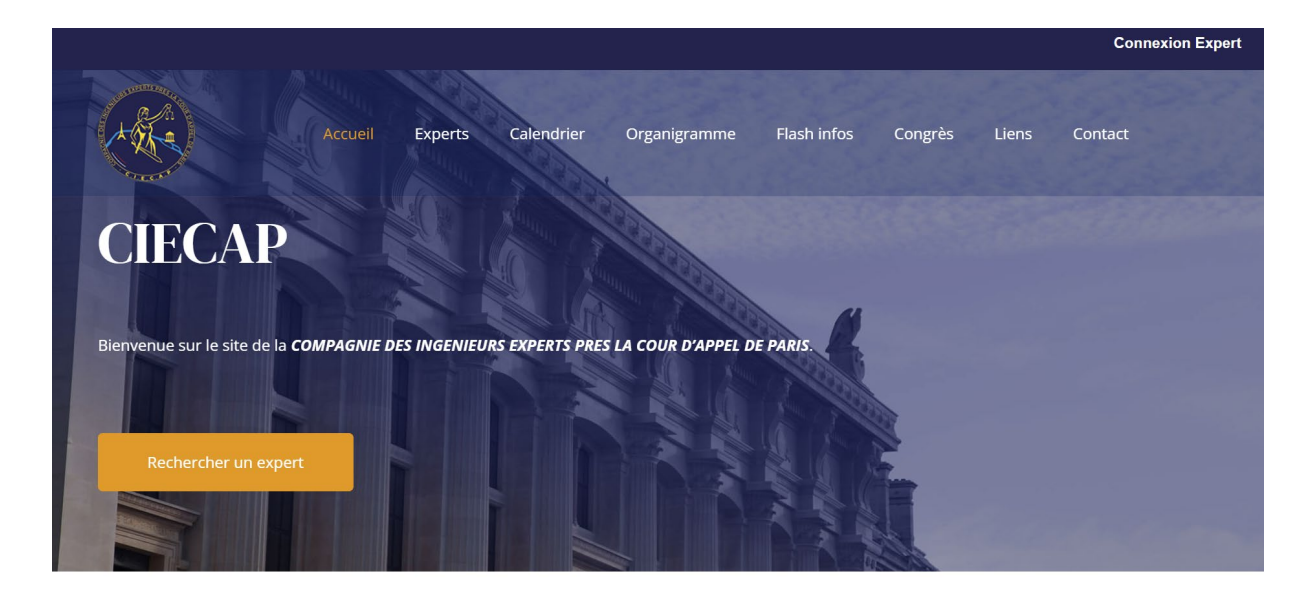

PRÉSENTATION

Créée le 24 inillet 1931 la Comnagnie des

#### Identifiez-vous

- Saisissez votre identifiant ou votre adresse e-mail
- Entrez votre mot de passe
- (Optionnel) cochez « Se souvenir de moi » pour rester connecté(e)

前 Mot de passe oublié ?

Un lien « Mot de passe oublié ? » permet de générer un lien de réinitialisation qui est envoyé dans votre messagerie.

|                  | Accueil   | Experts | Calendrier | Organigramme         | Flash infos | Congrès    | Liens | Contact |  |
|------------------|-----------|---------|------------|----------------------|-------------|------------|-------|---------|--|
| ldentifiant ou e | -mail *   |         |            |                      |             |            |       |         |  |
| Mot de passe *   |           |         |            |                      |             |            |       | Ø       |  |
| Se souveni       | r de moi  |         |            |                      |             | Clinearize |       |         |  |
|                  | Connexion |         | М          | ot de passe oublié ? |             | 51115C1112 |       |         |  |
|                  |           |         |            |                      |             |            |       |         |  |

Une fois connecté, vous aurez accès à votre tableau de bord Expert, qui vous permet notamment de :

- Modifier vos informations personnelles
- Modifier sa disponibilité
- Gérer vos rubriques et spécialités

#### 4 – Gérer sa disponibilité depuis le tableau de bord

Une fois connecté, vous avez accès à une barre supérieure avec les options suivantes :

- Modifier sa disponibilité
- Modifier son profil
- Déconnexion

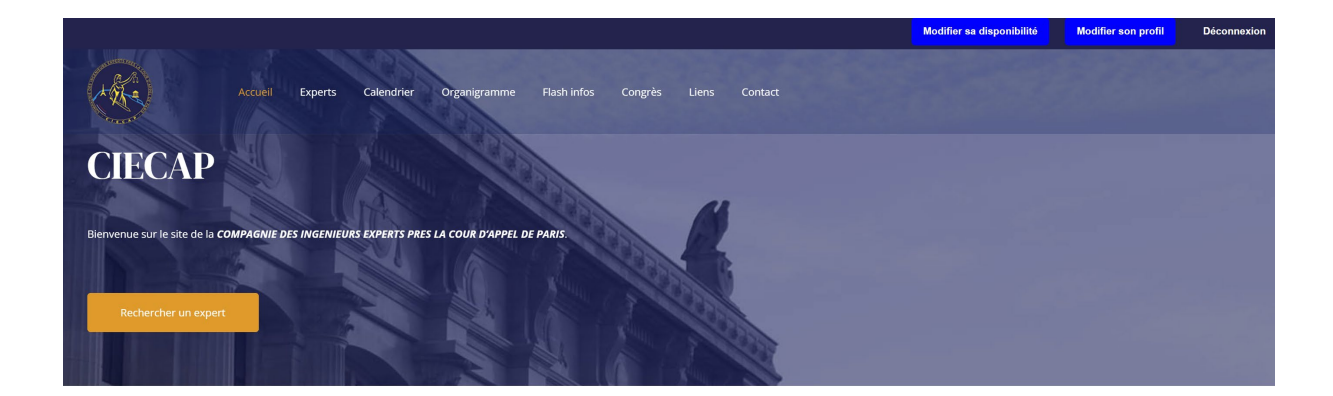

#### Pour modifier votre disponibilité :

|                      |               |        |  | Modifier sa disponibilité | Déconnexion |
|----------------------|---------------|--------|--|---------------------------|-------------|
| Acueil Experts Calen |               |        |  |                           |             |
|                      | JR EXPERTISES |        |  |                           |             |
|                      | EMPORAIREMENT |        |  |                           |             |
|                      | Enregistrer   |        |  |                           |             |
|                      |               |        |  |                           |             |
|                      | c             | ontact |  |                           |             |
|                      |               |        |  |                           |             |
| ".t.Ec.b"            |               |        |  |                           |             |

1Cliquez sur Modifier sa disponibilité (en haut à droite)

2Choisissez l'un des deux statuts :

- Disponible pour expertises
- Indisponible temporairement

#### **3 Cliquez sur Enregistrer**

Vos disponibilités sont maintenant à jour.

#### Partie 5 – Modifier son profil Expert sur ciecap.org

Une fois connecté à votre espace personnel, vous avez la possibilité de mettre à jour vos informations à tout moment.

|                                                                                                    |                                                                     |                             |               |                                                                                                    | Modifier sa o                                                         | disponibilité | Mod | ifier son profil    | Déconnexi |
|----------------------------------------------------------------------------------------------------|---------------------------------------------------------------------|-----------------------------|---------------|----------------------------------------------------------------------------------------------------|-----------------------------------------------------------------------|---------------|-----|---------------------|-----------|
|                                                                                                    |                                                                     |                             |               |                                                                                                    |                                                                       |               |     |                     |           |
|                                                                                                    |                                                                     |                             |               |                                                                                                    |                                                                       |               |     | Modifier son profil |           |
|                                                                                                    |                                                                     |                             |               |                                                                                                    |                                                                       |               |     |                     |           |
| Disponibilité                                                                                                    | PONIBLE POUR EX                                                     | (PERTISES<br>DRAIREMEN      | т             |                                                                                                    |                                                                       |               |     |                     |           |
| Disponibilité O DIS O DIS Civilite O Ma                                                                                      | PONIBLE POUR EX                                                     |                             | T             | Adresse p                                                                                            | ostale *                                                              |               |     |                     |           |
| Disponibilité O DISI O DISI O IND Civilite O Mad Nom                                                                         | PONIBLE POUR EX<br>ISPONIBLE TEMPO<br>dame                          | (Pertises)<br>Drairemen     | T<br>Monsieur | Adresse p<br>poiuyt<br>Code post                                                                     | ostale *<br>al *                                                      |               |     |                     |           |
| Disponibilité Diss Diss Diss Diss Diss Diss Diss Dis                                                                         | PONIBLE POUR EX                                                     | (Pertises<br>Drairemen<br>O | T<br>Monsieur | Adresse p<br>poiuyt<br>Code post<br>57220<br>Ville                                                   | ostale *<br>al *                                                      |               |     |                     |           |
| Disponibilité Diss Diss Diss Diss Diss Diss Diss Dis                                                                         | PONIBLE POUR EX                                                     | (PERTISES<br>DRAIREMEN      | T<br>Monsieur | Adresse p<br>poiuyt<br>Code post<br>57220<br>Ville<br>Bionville                                      | ostale *<br>al *<br>-sur-Nied                                         |               |     |                     |           |
| Disponibilité O DIS O DIS O IND Civilite O Nom Christler Prénom Cedric Adresse e-ma                                          | PONIBLE POUR EX<br>ISPONIBLE TEMPO<br>dame                          |                             | T<br>Monsieur | Adresse p<br>poiuyt<br>Code post<br>57220<br>Ville<br>Bionville<br>Téléphone                         | ostale *<br>al *<br>-sur-Nied<br>e Mobile *                           |               |     |                     |           |
| Disponibilité Disponibilité Discontraction Discontraction Civilite Nom Christler Prénom Cedric Adresse e-mat                 | PONIBLE POUR EX<br>ISPONIBLE TEMPO<br>dame<br>il secondaire<br>ance |                             | T<br>Monsieur | Adresse p<br>poluyt<br>Code post<br>57220<br>Ville<br>Bionville<br>Téléphone<br>0686843<br>Téléphone | ostale *<br>al *<br>-sur-Nied<br>e Mobile *<br>976<br>e Professionnel |               |     |                     |           |
| Disponibilité Disponibilité Discontraction Discontraction Civilite Nom Christler Prénom Cedric Adresse e-mate Date de naisse | PONIBLE POUR EX<br>ISPONIBLE TEMPO<br>dame<br>il secondaire<br>ance |                             | T<br>Monsieur | Adresse p<br>poluyt<br>Code post<br>57220<br>Ville<br>Bionville<br>Téléphone<br>0686843              | ostale *<br>al *<br>-sur-Nied<br>e Mobile *<br>976<br>e Professionnel |               |     |                     |           |

🛠 Pour accéder à l'édition de votre profil :

1Cliquez sur Modifier son profil dans la barre bleue en haut à droite.

Vous pouvez modifier :

- Votre statut de disponibilité
- Civilité, nom, prénom
- Adresse postale, ville, code postal
- Vos coordonnées :
  - Adresse e-mail secondaire
  - Numéros de téléphone (mobile, pro, perso)
- Date de naissance

Pour valider les modifications :

Cliquez sur le symbole "✓" (en haut à droite de la fiche, à côté de "Modifier son profil")

#### 🧠 En bas de la fiche, vous pouvez également :

Modifier ou compléter vos rubriques et spécialités, comme vu dans la partie 2.

Cela vous permet d'élargir vos domaines d'expertise ou d'actualiser vos justificatifs.

| DISPONIBLE POUR EXPERTISES |        |        | INDISPONIE    | BLE TEMPORAIREMENT  |         |         |                |      |
|----------------------------|--------|--------|---------------|---------------------|---------|---------|----------------|------|
| Recherche par rubrique :   |        |        |               |                     |         |         |                |      |
| Sélectionnez une option    |        |        |               |                     |         |         |                | •    |
| Recherche par spécialité : |        |        |               |                     |         |         |                |      |
| Sélectionnez une option    |        |        |               |                     |         |         |                | •    |
| Recherche par mot-clef :   |        |        | Rech          | nercher             |         | Rechero | her            |      |
|                            |        |        |               |                     |         |         | Plus de filtre | 25 🔺 |
| Disponibilité              |        | $\sim$ | Rubriques & S | pécialités          |         |         |                |      |
| Christophe                 | Blavot |        | blavotex      | xpertjudiciaire@gma | iil.com | 066     | 2266677        |      |
| Cedric Chris               | tler   |        | cedric.ch     | nristler@gmail.com  |         | 068     | 6843976        |      |

## Partie 6 – Rechercher un Expert via le module public multicritère pour les magistrats et greffiers

La plateforme <u>ciecap.org</u> propose un **moteur de recherche en accès libre** pour identifier rapidement un expert selon plusieurs critères.

Accessible via le menu principal : Experts

#### 🔍 Filtres de recherche disponibles :

1. Par rubrique

Ex.: B. ARTS - CULTURE - COMMUNICATION - MÉDIAS

2. Par spécialité

Ex.: B.1.1. Documents et écritures

#### 3. Par mot-clé libre

Pour une recherche plus ciblée sur un domaine ou un type d'objet.

| DISPONIBLE POUR EXPERTISES |        |        | INDISPONIE    | BLE TEMPORAIREMENT |        |        |                |
|----------------------------|--------|--------|---------------|--------------------|--------|--------|----------------|
| Recherche par rubrique :   |        |        |               |                    |        |        |                |
| Sélectionnez une option    |        |        |               |                    |        |        |                |
| Recherche par spécialité : |        |        |               |                    |        |        |                |
| Sélectionnez une option    |        |        |               |                    |        |        |                |
| Recherche par mot-clef :   |        |        | Rech          | nercher            |        | Recher | :her           |
|                            |        |        |               |                    |        |        | Plus de filtre |
| Disponibilité              |        | $\sim$ | Rubriques & S | pécialités         |        |        |                |
| Christophe E               | Blavot |        | blavotex      | pertjudiciaire@gma | il.com | 066    | 52266677       |
|                            |        |        |               |                    |        | 0.65   |                |

#### Filtres supplémentaires disponibles :

- Statut de disponibilité
- Rubriques & spécialités combinées

| DISPONIBLE POUR EXPERTISES                                                                             | INDISPONIBLE TEMPORAIREMENT                                                                                                    |                                                                                             |
|----------------------------------------------------------------------------------------------------|----------------------------------------------------------------------------------------------------|---------------------------------------------------------------------------------------------|
| Recherche par rubrique :                                                                               |                                                                                                    |                                                                                             |
| Sélectionnez une option                                                                                |                                                                                                    | Ŧ                                                                                           |
| Recherche par spécialité :                                                                             |                                                                                                    |                                                                                             |
| Sélectionnez une option                                                                                |                                                                                                    | Ŧ                                                                                           |
| Recherche par mot-clef :                                                                               | engrais                                                                                                    | Rechercher                                                                                  |
|                                                                                                    |                                                                                                    | Plus de filtres 🔺                                                                           |
| Disponibilité                                                                                          | A.1.1.Applications de produits phytopha                                                                                                    |                                                                                             |
| Rubriques<br>: A.1.1.Applications de produits p<br>& voie terrestre – Traitement des se<br>Spécialités | hytopharmaceutiques, matières fertilisantes et supports de culture. Applicati<br>emences, des plants, des bulbes, des denrées stockées – Application des mat | ion de produits phytopharmaceutiques par<br>ières fertilisantes et des supports de culture. |
| Tout effacer                                                                                           |                                                                                                    |                                                                                             |
|                                                                                                    | 1 membre                                                                                                    |                                                                                             |
| Louis Roger                                                                                            | 3d2lux@gmail.com                                                                                                    | 0686843976                                                                                  |
|                                                                                                    |                                                                                                    |                                                                                             |

#### 🗹 Résultats affichés :

- Nom et contact de l'expert
- Adresse e-mail et téléphone
- Disponibilité (:

Disponible pour expertises

Indisponible temporairement

Ce module permet à toute personne (tribunaux, parties, confrères, etc.) de trouver l'expert adéquat en quelques clics. Il suffit de cliquer sur un nom d'expert pour accéder à sa fiche complète.

| the second |                     | Accueil     | Experts | Calendrier      | Organi     | gramme       | Flash infos | Congrès | Liens | Contact |
|------------|---------------------|-------------|---------|-----------------|------------|--------------|-------------|---------|-------|---------|
|            |                     |             |         |                 |            |              |             |         |       |         |
|            |                     |             |         | cedric.christle | r@gmail.co | n • Activite | é actuelle  |         |       |         |
|            |                     |             |         | INDISPON        | IBLE TEN   | IPORAIR      | EMENT       |         |       |         |
|            | Lisponibilité       |             |         |                 |            |              |             |         |       |         |
|            | INDISPONIBLE TEM    | 1PORAIREMEI | NT      |                 |            |              |             |         |       |         |
|            | Nom                 |             |         |                 |            | Adresse p    | ostale      |         |       |         |
|            | Christler           |             |         |                 |            | poiuyt       |             |         |       |         |
|            | Prénom              |             |         |                 |            | Code post    | al          |         |       |         |
|            | Cedric              |             |         |                 |            | 57220        |             |         |       |         |
|            | Adresse e-mail      |             |         |                 |            | Ville        |             |         |       |         |
|            | cedric.christler@gr | nail.com    |         |                 |            | Bionville-s  | ur-Nied     |         |       |         |
|            | Adresse e-mail sec  | condaire    |         |                 |            | Téléphon     | e Mobile    |         |       |         |
|            | cedric.christler@gr | nail.com    |         |                 |            | 06868439     | 76          |         |       |         |
|            | Diplômes            |             |         |                 |            | Langues p    | parlées     |         |       |         |
|            | Diplômes            |             |         |                 |            | Abkhaze      |             |         |       |         |